d2 quadra クイックガイド

**対象製品 : LCH-2DxTQ シリーズ** (x はディスク容量 <TB 単位 > です)

オモテ面の「はじめにお読みください」の内容をご確認いただいてから本書をお読みください。

## 😱 LaCie 製品について

- - ●世界共通のバージョン管理、アップデートなどの対応により、付属品、添付のユーティリティやソフトウェアは、予告なしに変更、または廃止されることがあります。

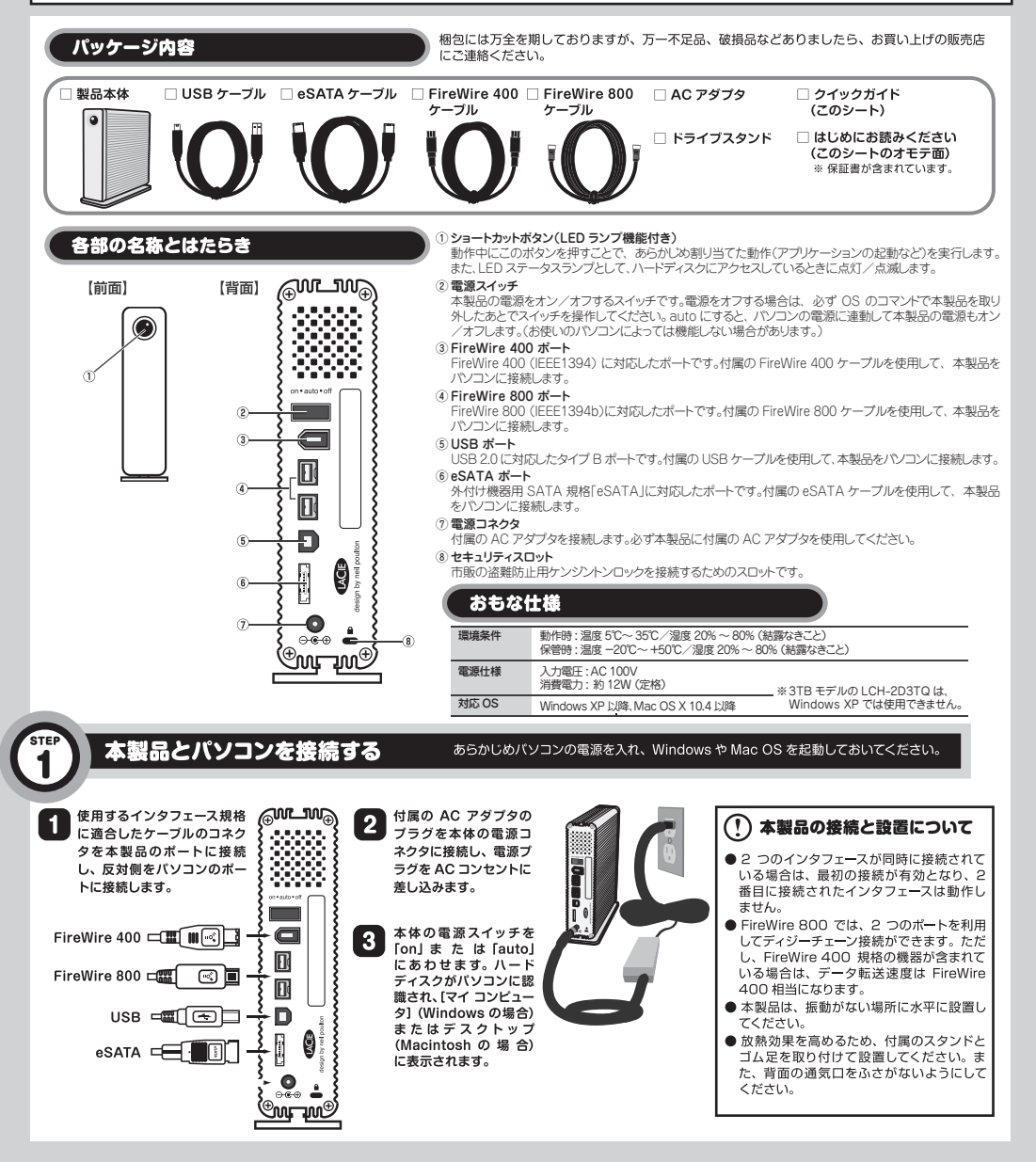

# お使いのパソコンで使用できるようにする

本製品は、パソコンで使用する前にソフトウェア[LaCie Setup Assistant](以下 LSA)を実行する必要があります。 LSA は、ウィザード形式で、ご利用環境に最適な形式でフォーマットを実行し、PDF マニュアルとユーティリティを保存します。 以下の手順は Windows 7 での手順を例に説明しています。特に説明がない限り他の OS の場合でも、画面は異なりますが手順は同じです。

LaCie Setup Assistantを実行する前に、本製品以外の外付けハードディスクを取り外した状態で行ってください。 誤って他の外付けハードディスクをフォーマットすることを防止します。

### Windows の場合

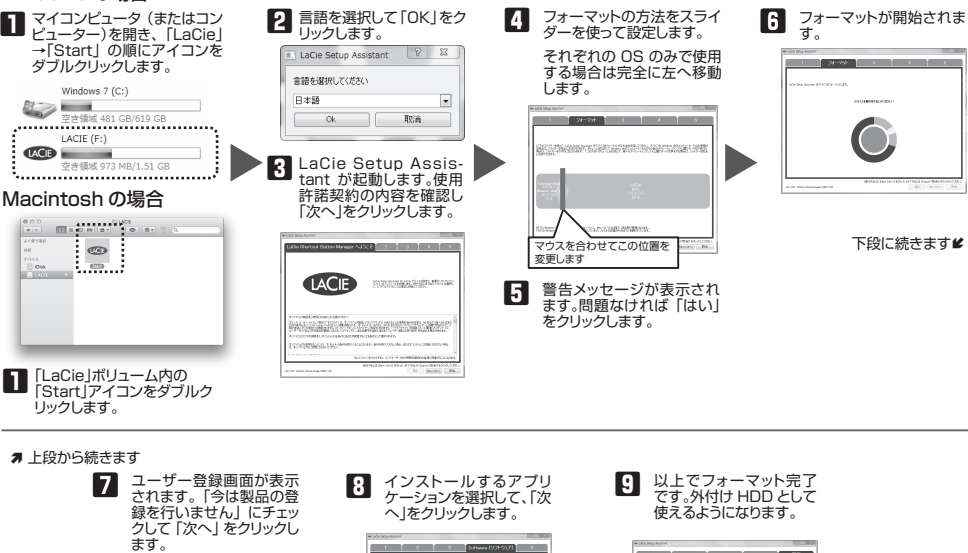

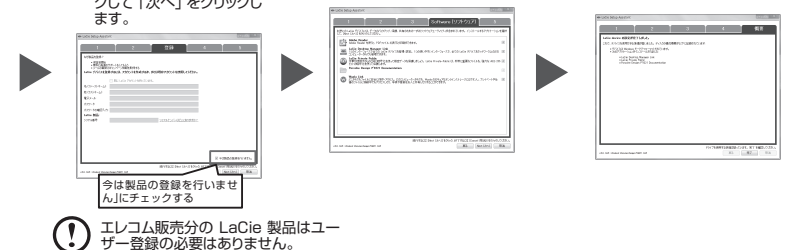

お客様の環境によっては、LaCie Setup Assistant(LSA)が正常に動作しない場合があります。 フォーマットが完了せず外付 HDD として使用できない場合、OS 標準の機能または弊社 Web サイトで提供するフォーマット ツールを使用して再フォーマットする必要があります。

OS 標準のフォーマット手順やフォーマットツールのダウンロードは以下 URL をご参照ください。 URL http://lacie.jp/support/format.html

### ハードディスク格納のマニュアルについて

ウィザードに従ってフォーマットしたボリュームには、ユーザーマニュアル(PDF ファイル)が保存されます。 掲載内容について、次の点に注意してください。

●保証について → 記載内容は適用されません。保証については、オモテ面の「はじめにお読みください」をお読みください。
●問い合わせ先 → LaCie Japan ではなく、エレコムグループにお問い合わせください。
お問い合わせ先については、オモテ面の「はじめにお読みください」をお読みください。

本書の内容の一部または全部を無断で複製/転載することを禁止させていただきます。 本書の内容に開して近う全を用しておりますが、万一こ不審な点がございましたら、販売にまでご連絡額います。 本製品の住様わよび外観は、製品の改良のため予告なしに変更する場合がおります。 実行した結果の影響にごつきましたは、いかなる理由にかかわらす。弊社では一切の責任を負いかねますので、ご了承ください。 本製品のうち、戦略物資または約務に該当するものの輸出にあたっては、外海法に基づく輸出または約務取引許可が必要です。 Microsoft 6、Windows XPR、Windows®は、米国 Microsoft 社の登録商標です。 Mac. Mac OS. Macintosh 14. Apple Inc. の商標です。 の他本書に掲載されている商品名/社名などは、一般に商標本らびに登録商標です。 d2 quadra クイッグガイド(LCH-2DxTGシリー:

d2 quadra クイックガイド(LCH-2DxTQシリーズ用) 2011年8月 第3版

ELECOM © 2011 ELECOM CO ,LTD All rights reserved